## ¿Cuál es mi estatus dentro de UDGVIRTUAL?

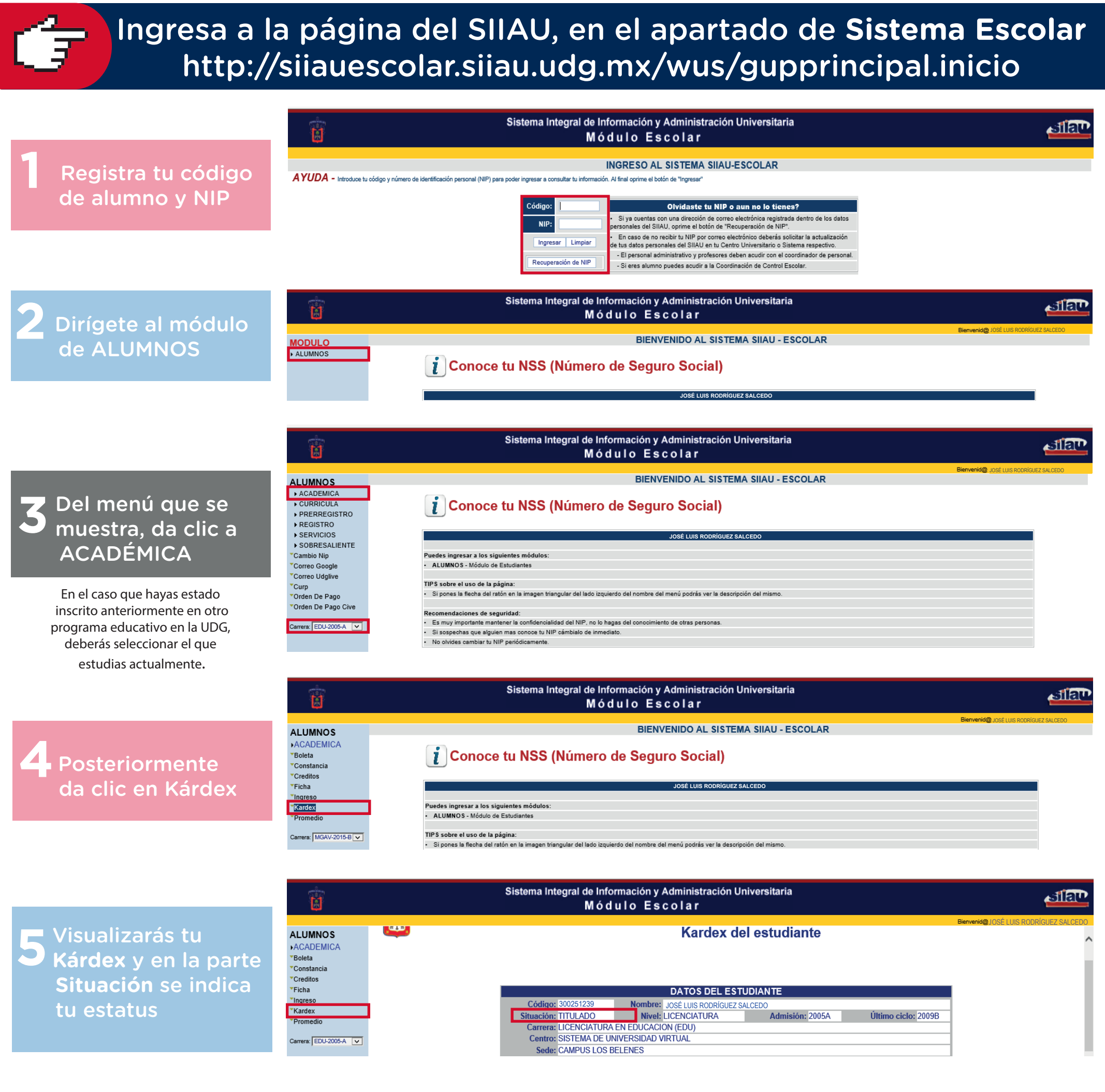

Dudas o informes:

Mtra. Martha Araceli Cadena Tejeda alumnos@udgvirtual.udg.mx (33) 3268 8888, ext. 18859

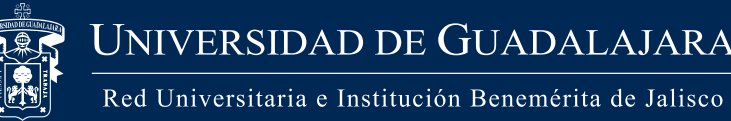

UNIVERSIDAD DE GUADALAJARA

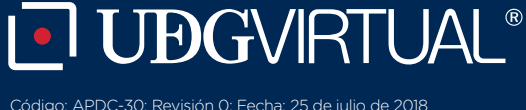